When a DMO Plan is released for review in WebGrants, you will receive an email alert letting you know the plan is available. You will receive an alert for each plan.

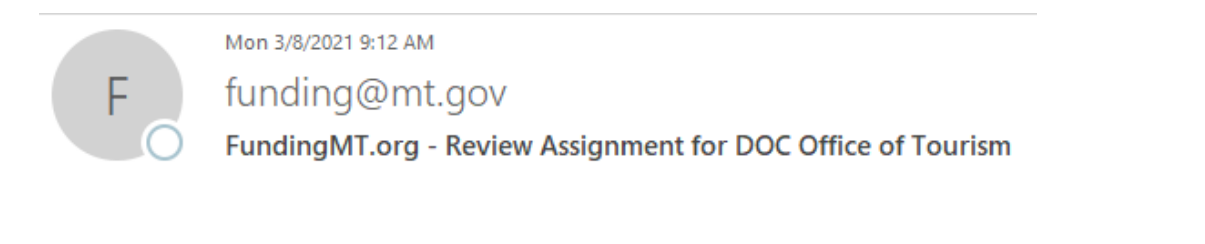

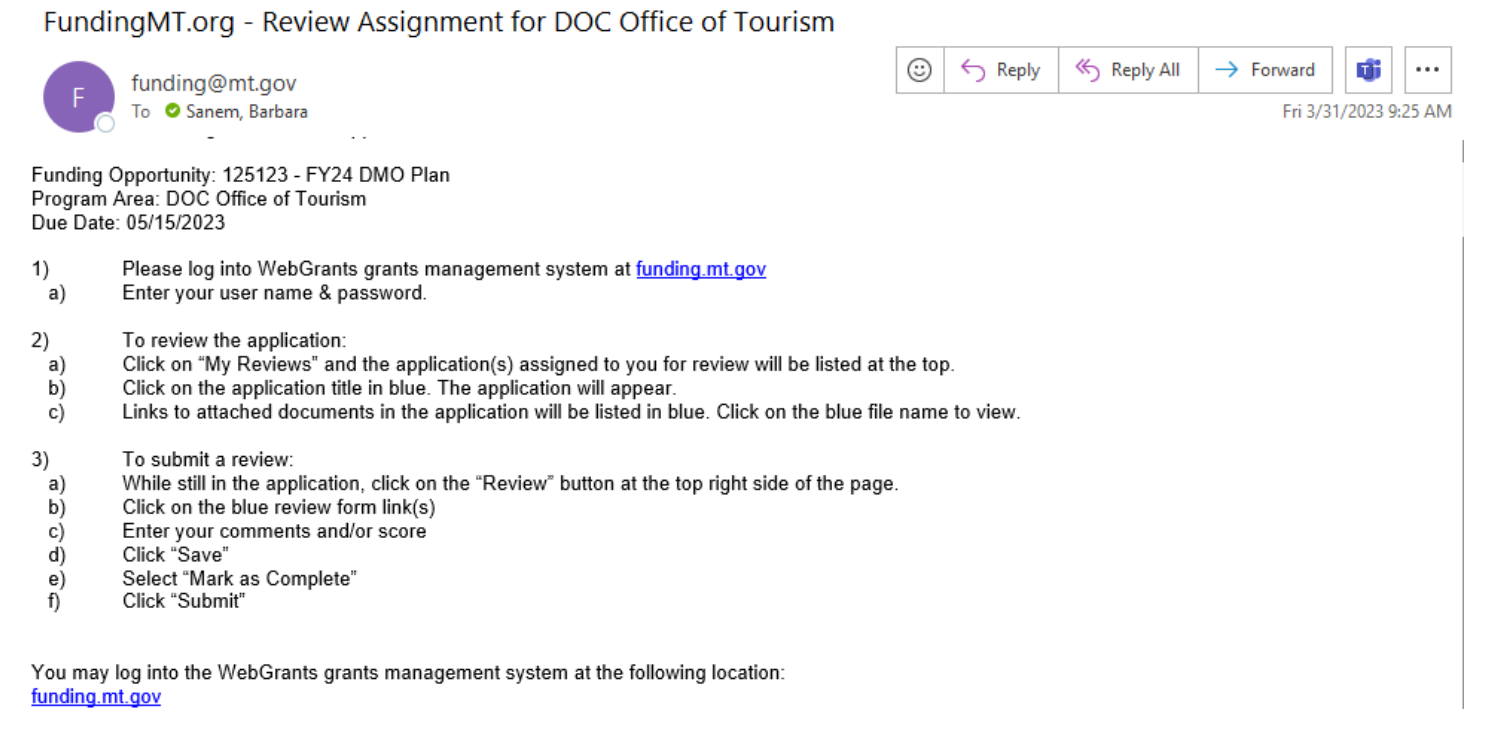

1. Log in <u>funding.mt.gov</u>

| Login                                                      |
|------------------------------------------------------------|
| User ID:*                                                  |
| ssword:*                                                   |
| Login                                                      |
| Forgot Password?                                           |
| New to WebGrants - State of Montana?                       |
| Register Here                                              |
| Funding Opportunities Offered by Montana<br>State Agencies |
| Search Here                                                |
| State Agencies<br>Search Here                              |

2. Click 'My Reviews' located on the Main Menu screen.

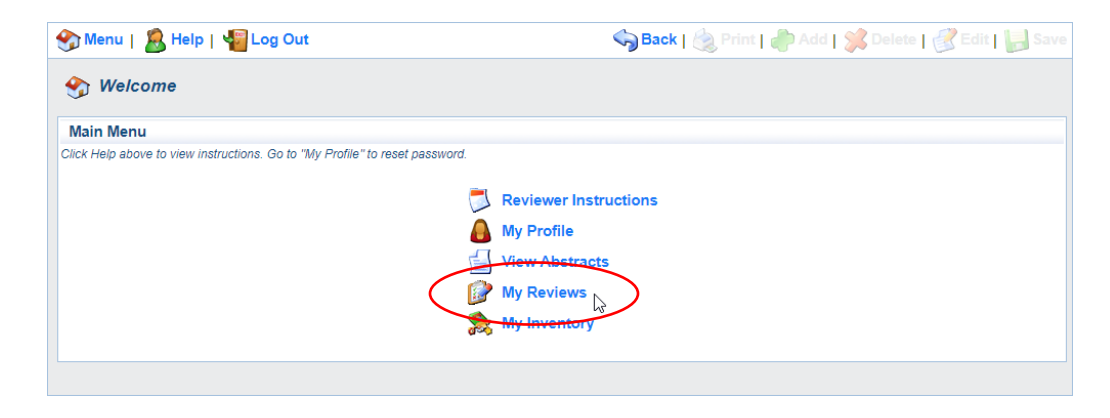

3. In the 'Applications to Be Reviewed' section you will see the DMO plan(s) for review.

| 🅎 Menu   🧟 Help   🍕                                                                                            | 🖥 Log Ou | it                |              | Sacl       | k   쵫 Print   🥼   | 🕽 Add   🚿 | Delete     | Edit    | Save  |
|----------------------------------------------------------------------------------------------------|----------|-------------------|--------------|------------|-------------------|-----------|------------|---------|-------|
| 😰 Review                                                                                                    |          |                   |              |            |                   |           |            |         |       |
| Applications to be Reviewed Applications                                                                       |          |                   |              |            |                   |           | cations    |         |       |
| Applications assigned to you personally appear below. To review an application, click the application's title. |          |                   |              |            |                   |           |            |         |       |
| Opportunity Title                                                                                              | JD-      | Application Title | Organization | Applicant  | Stage             | Round     | Due Date   | Role    | Score |
| 125123 - FY24 DMO Plan                                                                                         | 126572   | FY24 DMO Plan     | Brand MT     | Barb Sanem | Final Application | 1         | 05/15/2023 | Primary | 0.00  |

4. Click on the Application title. (FY24 [Organization] DMO Plan)

| 🕎 Menu   🧟 Help   📲                                                                                            | Log Ou                                   | t                 |              | Sac Bac    | k   🔌 Print   ᆒ   | 🛛 Add   🚿 | Delete   付 | Edit    | ave 🔒 |
|----------------------------------------------------------------------------------------------------|------------------------------------------|-------------------|--------------|------------|-------------------|-----------|------------|---------|-------|
| Preview                                                                                                    |                                          |                   |              |            |                   |           |            |         |       |
| Applications to be Review                                                                                      | Applications to be Reviewed Applications |                   |              |            |                   |           |            |         |       |
| Applications assigned to you personally appear below. To review an application, click the application's title. |                                          |                   |              |            |                   |           |            |         |       |
| Opportunity Title                                                                                              |                                          | Application Title | Organization | Applicant  | Stage             | Round     | Due Date   | Role    | Score |
| 125123 - FY24 DMO Plan                                                                                         | 26572                                    | FY24 DMO Plan     | Brand MT     | Barb Sanem | Final Application | 1         | 05/15/2023 | Primary | 0.00  |

- 5. The DMO Plan opens and is ready for review.
- 6. Click 'Review'. The name of the review form pops up.

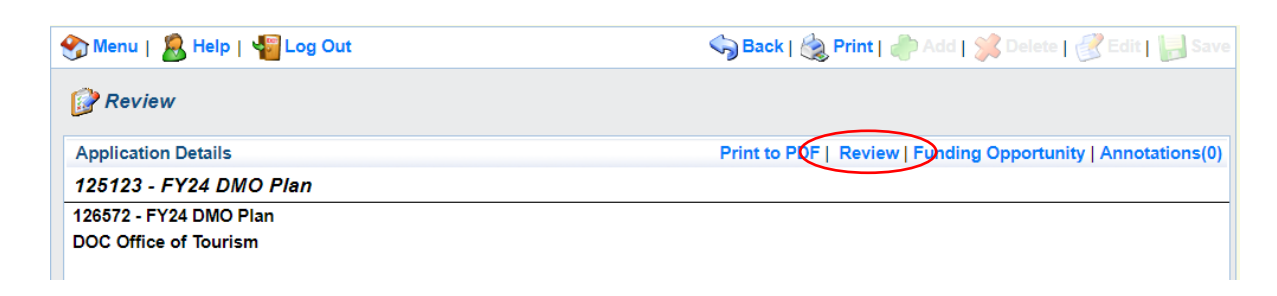

7. A second text window pops up to access the review form.

## Click 'FY23 DMO Plan TAC Review'

| Application: 126572 - FY24 DI                                                                                               | MO Plan                                                                                   |                                                                   |                      |
|----------------------------------------------------------------------------------------------------|-------------------------------------------------------------------------------------------|-------------------------------------------------------------------|----------------------|
| Organization:                                                                                                    | Brand MT                                                                                  |                                                                   |                      |
| Applicant:                                                                                                    | Barb Sanem                                                                                |                                                                   |                      |
| Reviewer:                                                                                                    | MOTBD Reviewer                                                                            |                                                                   |                      |
| Stage:                                                                                                    | Final Application                                                                         |                                                                   |                      |
| Round:                                                                                                    | 1                                                                                         |                                                                   |                      |
| Review Forms                                                                                                    |                                                                                           |                                                                   | Submit Review   Clo  |
| he review forms for this application application application application application applies to submit your review! Marking | pear below. Please complete all forms and n<br>each form complete is not enough to submit | ark all forms complete.<br>the review, you must also click the Si | ubmit Review button! |
|                                                                                                    |                                                                                           |                                                                   |                      |

- 8. Once opened, this window shows the three components of the DMO plan.
  - a. DMO Plan Narrative
  - b. Objectives and Metrics
  - c. DMO Budget

You have the opportunity to review and provide comments for each section. Comments are encouraged.

| Application: 126572 - FY24 DMO Plan                                                                                                    |                                                                   |                                                                                              |  |  |  |
|----------------------------------------------------------------------------------------------------|-------------------------------------------------------------------|----------------------------------------------------------------------------------------------|--|--|--|
| Organization:                                                                                                    | Brand MT                                                          |                                                                                              |  |  |  |
| Applicant:                                                                                                    | Barb Sanem                                                        |                                                                                              |  |  |  |
| Reviewer:                                                                                                    | MOTBD Reviewer                                                    |                                                                                              |  |  |  |
| Stage:                                                                                                    | Final Application                                                 |                                                                                              |  |  |  |
| Round:                                                                                                    | 1                                                                 |                                                                                              |  |  |  |
|                                                                                                    |                                                                   | $\frown$                                                                                     |  |  |  |
| FY24 DMO Plan TAC Review                                                                                                    |                                                                   | Mark as Complete   Back to Submi   Edit   Close   Print                                      |  |  |  |
| DMO PLAN NARRATIVE                                                                                                    |                                                                   |                                                                                              |  |  |  |
| The DMO is required to address the following quest<br>#1. Describe your destination.<br>#2. Briefly describe how your destination aligns wit<br>#3. What is the strategic role of your organization?<br>Based on the strategic role you serve to your destin<br>a) Define your audience<br>b) What research supports your DMO strategy?<br>c) What are your emerging markets?<br>#4. Define and describe your overall goals.<br>a) Describe proposed tactics and projects as relate | tions:<br>h the Montana brand.<br>nation:<br>d to overall goals.  |                                                                                              |  |  |  |
| 1.                                                                                                    | Please provide any comments you have for the DMO                  | Narrative component of the Plan.                                                             |  |  |  |
| OBJECTIVES AND METRICS                                                                                                    |                                                                   |                                                                                              |  |  |  |
| #5 in the DMO Plan process requires the DMO to li measurable.                                                                                                    | st their overall objectives as they relate to their overall goals | Most DMO's will list 3-5 measurable objectives. Each objective must include a metric that is |  |  |  |
| 2.                                                                                                    | Please provide your comments about the DMO's obje                 | ctives.                                                                                      |  |  |  |
| DMO BUDGET                                                                                                    |                                                                   |                                                                                              |  |  |  |
| #6 The DMO is required to choose among the 15 allowable methods for building their budget. Once their goals and objectives are established they assign dollar amounts to the methods they will use to achieve the objectives outlined in the Objectives/Metrics component of the plan.                                                                                                    |                                                                   |                                                                                              |  |  |  |
| 3.                                                                                                    | Please provide any comments about the FY24 DMO b                  | udget.                                                                                       |  |  |  |
|                                                                                                    |                                                                   |                                                                                              |  |  |  |
|                                                                                                    | Form Score:                                                       | 0.00                                                                                         |  |  |  |
|                                                                                                    |                                                                   |                                                                                              |  |  |  |

9. The review form is divided into three sections – **DMO PLAN NARRATIVE, OBJECTIVES AND METRICS, DMO BUDGET**.

The three sections match the requirements in the January 2022 Regulations and Procedures for DMO Plan development.

- a. **DMO PLAN NARRATIVE** is the narrative component of the DMO plan. For example, each DMO will describe their destination, discuss their strategic role, define and describe their overall goals, objectives and metrics. (Refers to questions 1-4 in section 5.4 of January 2022 Regulations and Procedures.)
- b. **OBJECTIVES AND METRICS** is the component that provides detail of the DMO's objectives and defines the metrics used to measure the success of the objective.
- **c. DMO BUDGET** is the component showing the amount budgeted to each of the 15 Allowable Method line items.

Type your comments or questions in the text box applicable to the component you are reviewing.

Click 'Save' before leaving the screen.

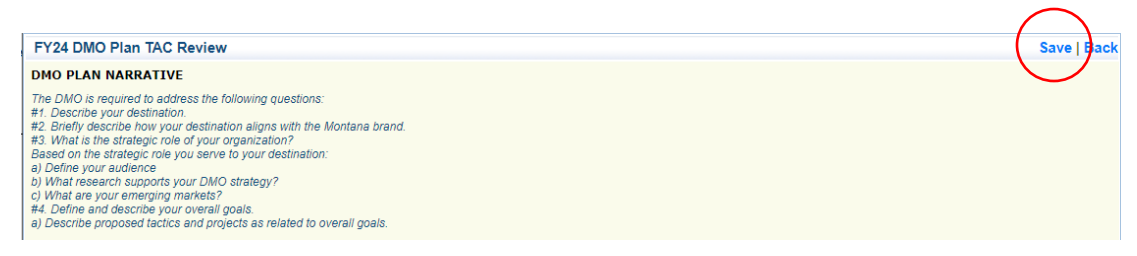

A pop-up screen appears telling the reviewer that saving the review does not automatically submit it.

| funding.mt.gov says                                                                                                    |                                                 |
|----------------------------------------------------------------------------------------------------|-------------------------------------------------|
| Please note that Saving your review does not auto<br>review. You must complete all review sections, ma<br>and then click on the Submit Review button. | omatically Submit your<br>ark them as complete, |
|                                                                                                    | ОК                                              |

10. Once you've finished reviewing the plan (comments are completed and saved), click 'Mark as Complete' on the My Reviews screen.

| Application: 126572 - FY24 DMO Plan                                                                                                    |                                           |                                                          |
|----------------------------------------------------------------------------------------------------|-------------------------------------------|----------------------------------------------------------|
| Organization:                                                                                                    | Brand MT                                  |                                                          |
| Applicant:                                                                                                    | Barb Sanem                                |                                                          |
| Reviewer:                                                                                                    | MOTBD Reviewer                            |                                                          |
| Stage:                                                                                                    | Final Application                         |                                                          |
| Round:                                                                                                    | 1                                         |                                                          |
|                                                                                                    |                                           | $\sim$                                                   |
| FY24 DMO Plan TAC Review                                                                                                    |                                           | Mark as Complete   Back to Submit   Edit   Close   Print |
| DMO PLAN NARRATIVE                                                                                                    |                                           |                                                          |
| The DMO is required to address the following quesi<br>#1, Describe your destination.<br>#2. Briefly describe how your destination aligns with<br>#3. What is the strategic role of your organization?<br>Based on the strategic role you serve to your destin | tions:<br>h the Montana brand.<br>nation: |                                                          |

After the 'Mark as Complete' button is clicked the following message appears – Click **'OK'** 

|   | funding.mt.gov says After marking all forms as complete, you will then need to submit your review by clicking the Submit Review button |
|---|----------------------------------------------------------------------------------------------------|
|   |                                                                                                    |
| 1 |                                                                                                    |
| - | Final Application                                                                                                    |
| : | 1                                                                                                    |
|   |                                                                                                    |
| ^ | Mark as Complete   Back to Submit   Edit   Close   Print                                                                               |

4/23

Page 5 of 6

Last Edited

04/04/2023

## Review Forms The review forms for this application appear below. Please complete all forms and mark all forms complete. Be sure to submit your review! Marking each form complete is not enough to submit the review, you must also click the Submit Review button!

Complete?

1

## 11.Click 'Submit Review' on the Review screen to submit your comments.

Name

FY24 DMO Plan TAC Review

## After the 'Submit Review' button is clicked the following message appears - Click 'OK'

| funding.mt.gov says<br>Submitting this review will lock all forms from further editing. Have you<br>completed all forms? Are you sure you are ready to submit this review? |       |
|----------------------------------------------------------------------------------------------------|-------|
| OK Cincel                                                                                                    |       |
| Review Submission Confirmation                                                                                                    | Close |
| You have successfully submitted your review.                                                                                                    |       |

**NOTES**: You must **'Submit Review'** before comments can be compiled and distributed to the DMOs *prior* to the TAC meeting.

The sooner comments are received the more time the DMOs have to respond to questions and make any requested clarifications to the DMO Plan.

All components must meet the requirements in the current Rules & Procedures and include quantifiable metrics. DMO Plans cannot receive final approval by the TAC if the requirements are not met. It's important the time is taken to thoroughly review the DMO objectives and metrics for compliance. Provide comments and ask questions using the format provided.